Bilag 6.10

Kjærgaard, C. 2018. Indlæg ved faglig workshop den 10. december 2018 ved Ringe

# Drænvirkemidler og landskabsfiltre til reduktion af N og P Visioner for den målrettede indsats

Charlotte Kjærgaard, Chefforsker Miljø, SEGES, E-mail: chkj@seges.dk

Workshop Ringe den 10. december 2018

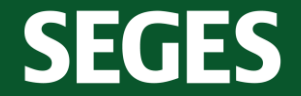

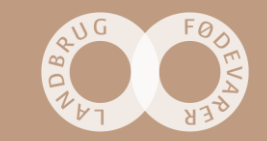

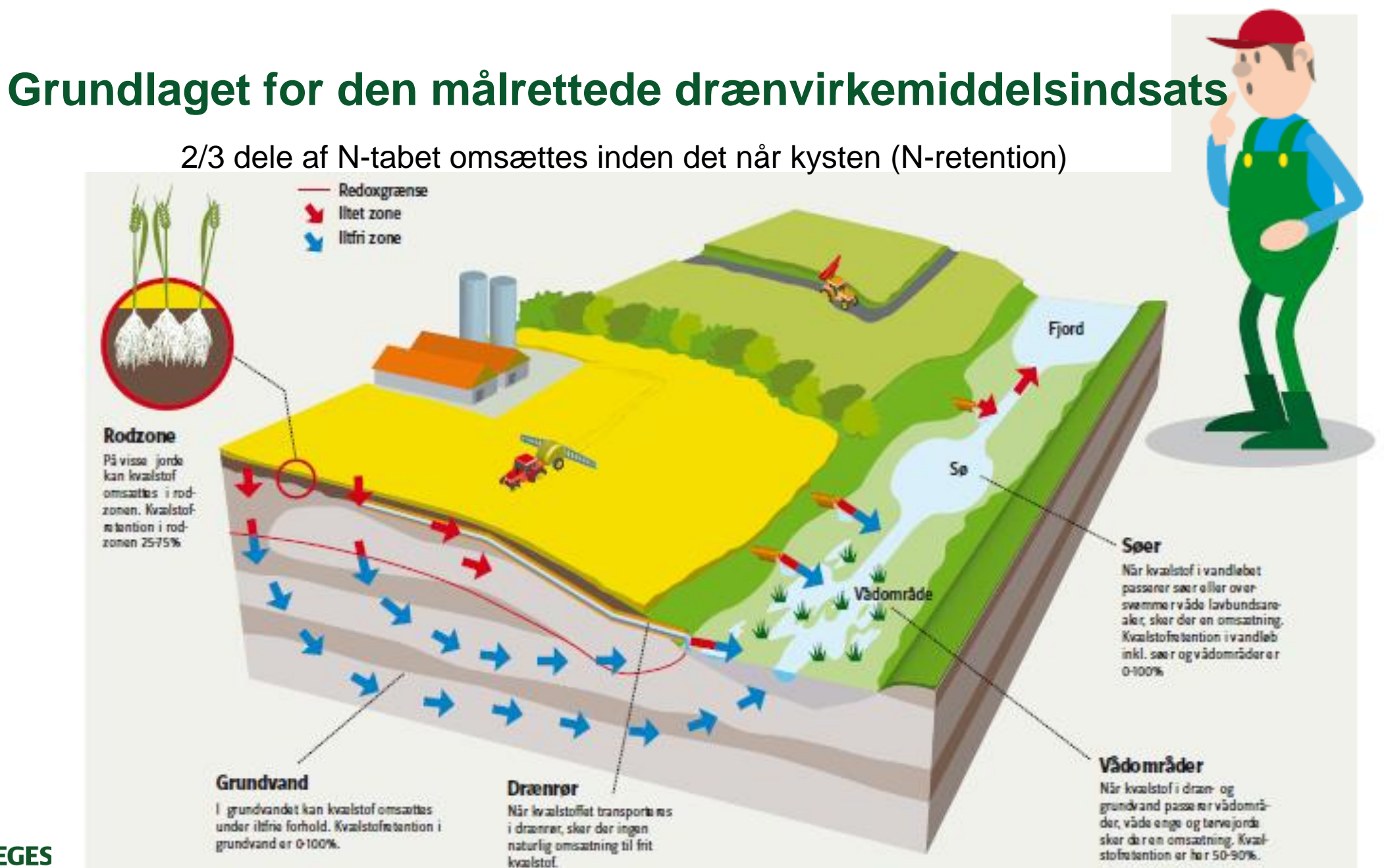

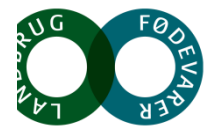

SEGES

### Vådområder som naturlige landskabsfiltre - før og nu

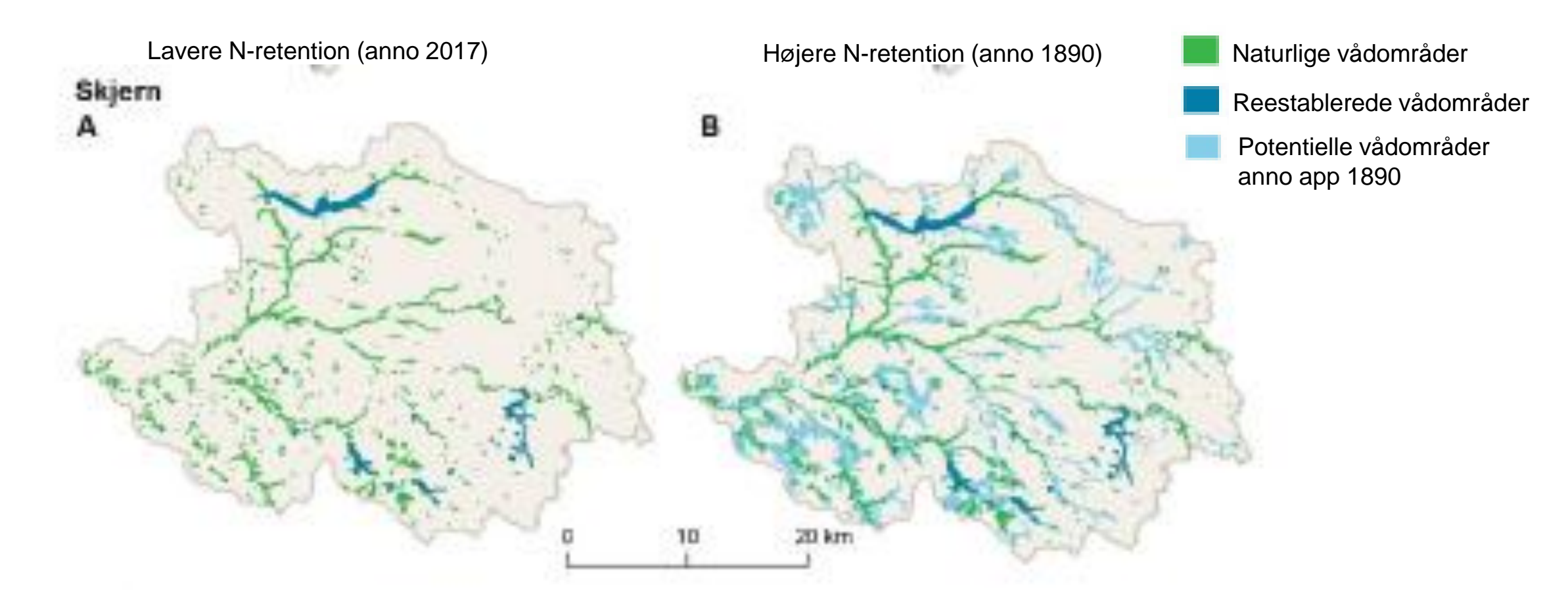

Jensen, P.N. (Ed.) 2017. Estimation of Nitrogen Concentrations from root zone to marine areas around year 1900. Aarhus University, DCE-Danish Centre for Environment and Energy, 126 pp. Scientific Report No. 241. <u>http://dce2.au.dk/pub/SR241.pdf</u>

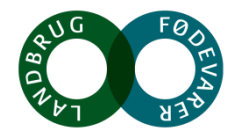

SEGES

## Vision for den målrettede indsats – (gen)etablere filtre i landskabet

#### Riparisk lavbund - ådalen

Minivådområder - højbund

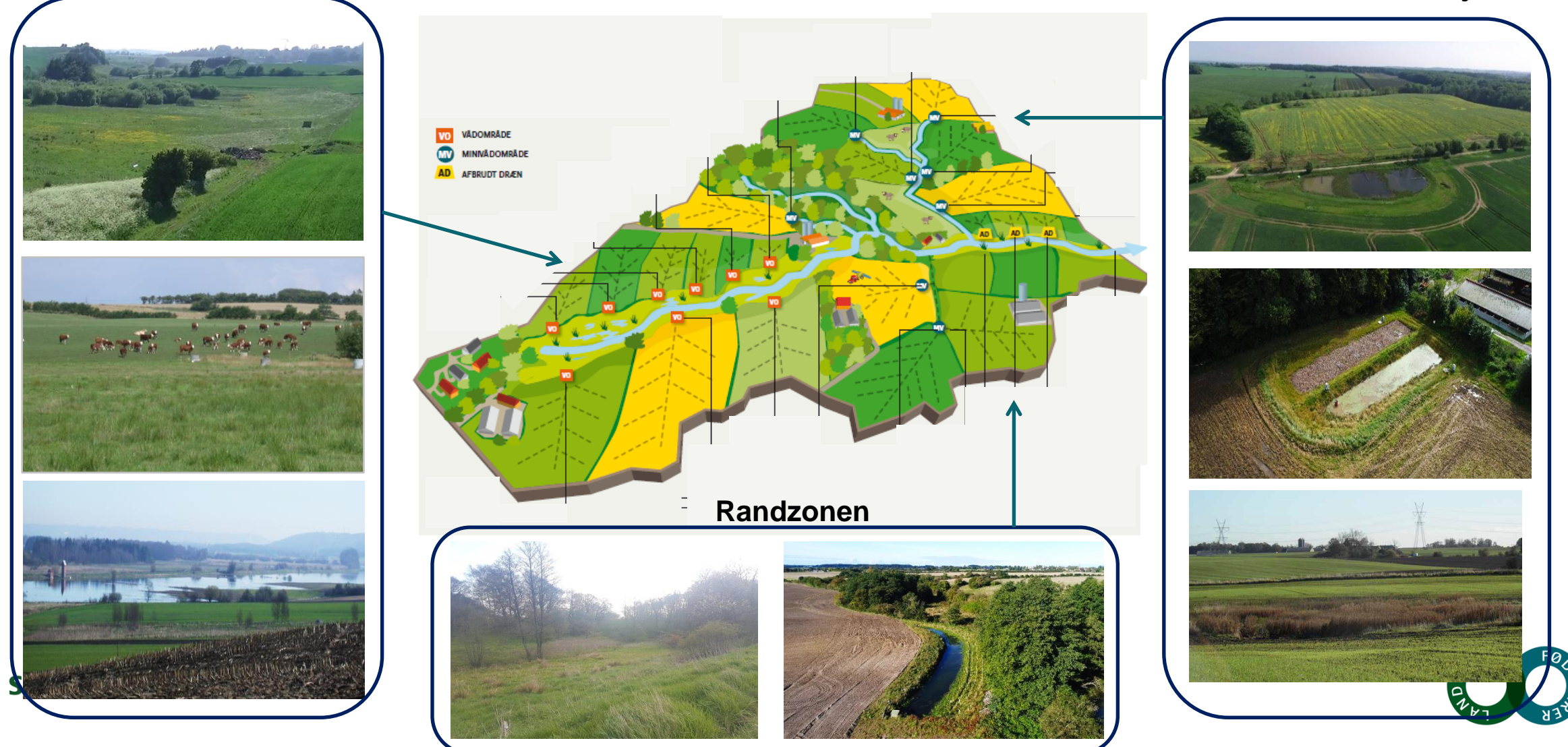

#### Primære kilder til fosfortab – virkemidler skal målrettes tabsveje

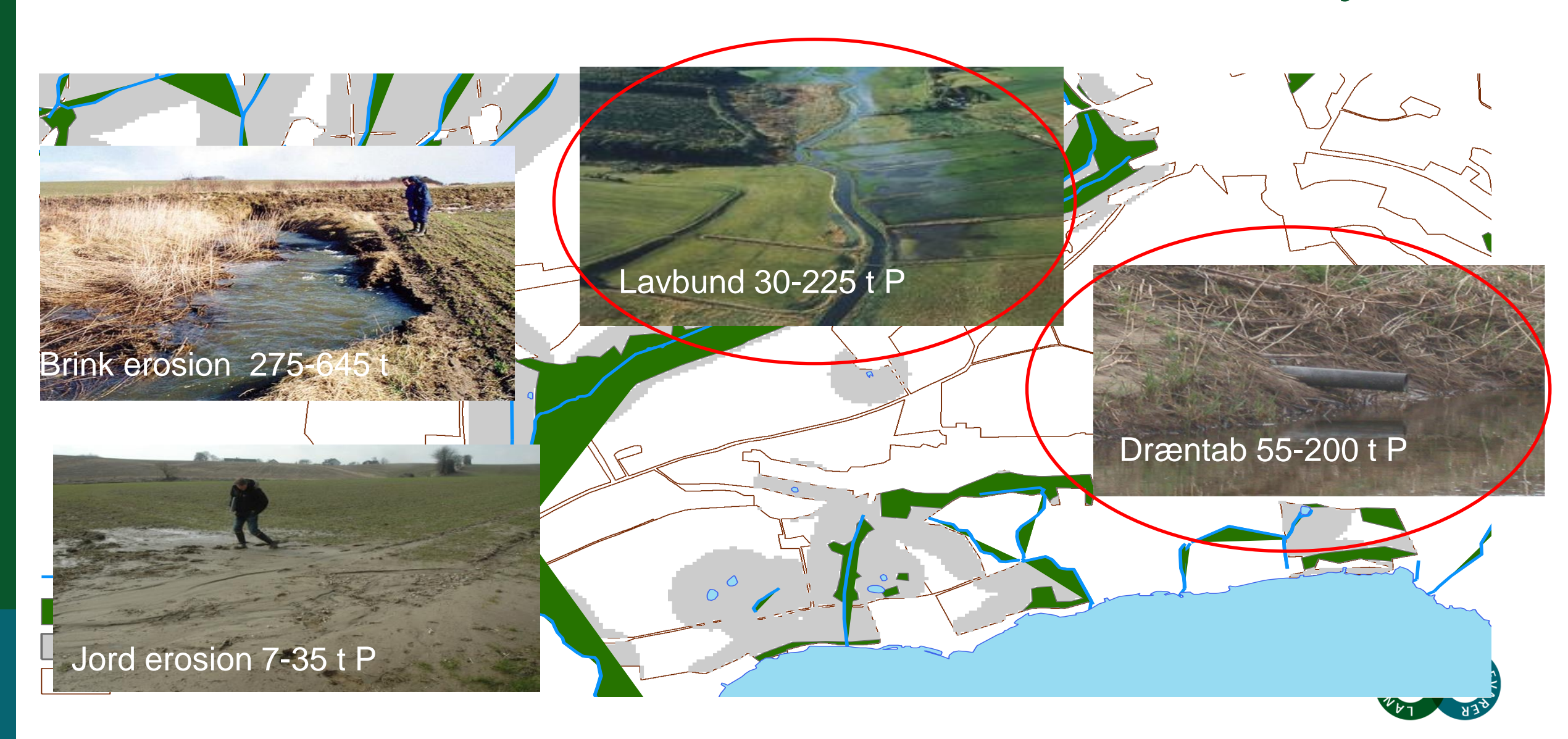

### Potentialekortet – prioritering af vådområder og drænvirkemidler

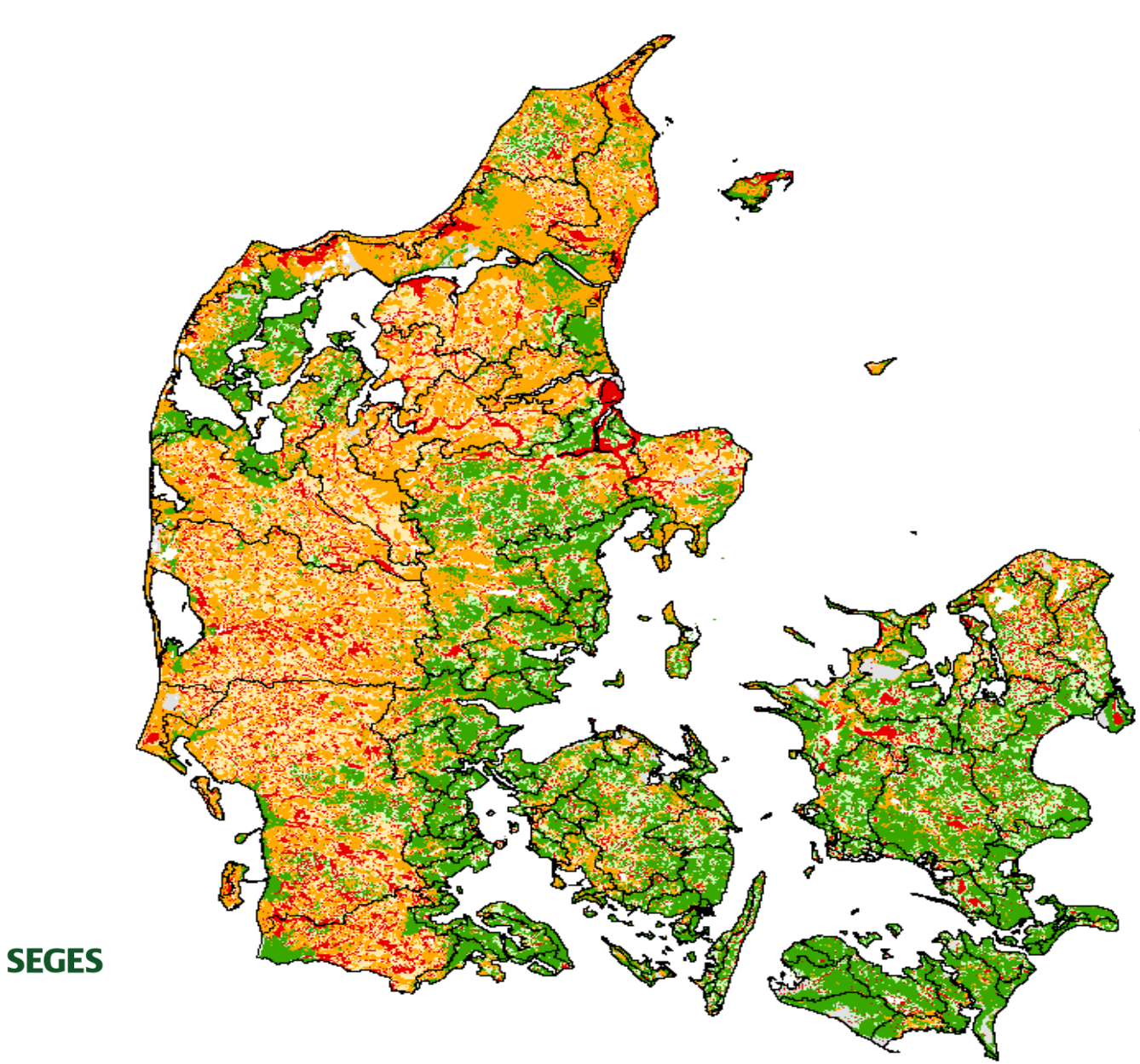

#### Potentielt egnet til minivådområde

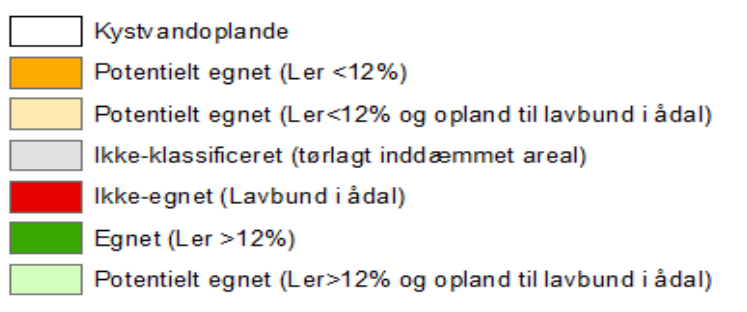

Kjærgaard et al. 2017. Kortlægning af potentielle områder til etablering af konstruerede minivådområder. DCA – Nationalt Center for Fødevarer & Jordbrug.

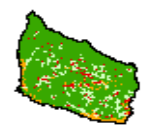

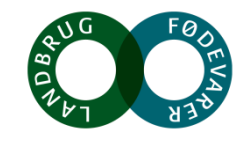

Charlotte Kjærgaard, 101218

#### Ripariske (vandløbsnære) lavbundsarealer

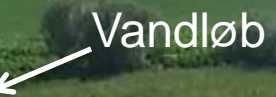

Ripariske lavbundsarealer udgør overgangszonen mellem højbund og vandmiljø

Højbund

Dronefoto: SEGES

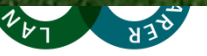

#### Ripariske (vandløbsnære) lavbundsarealer

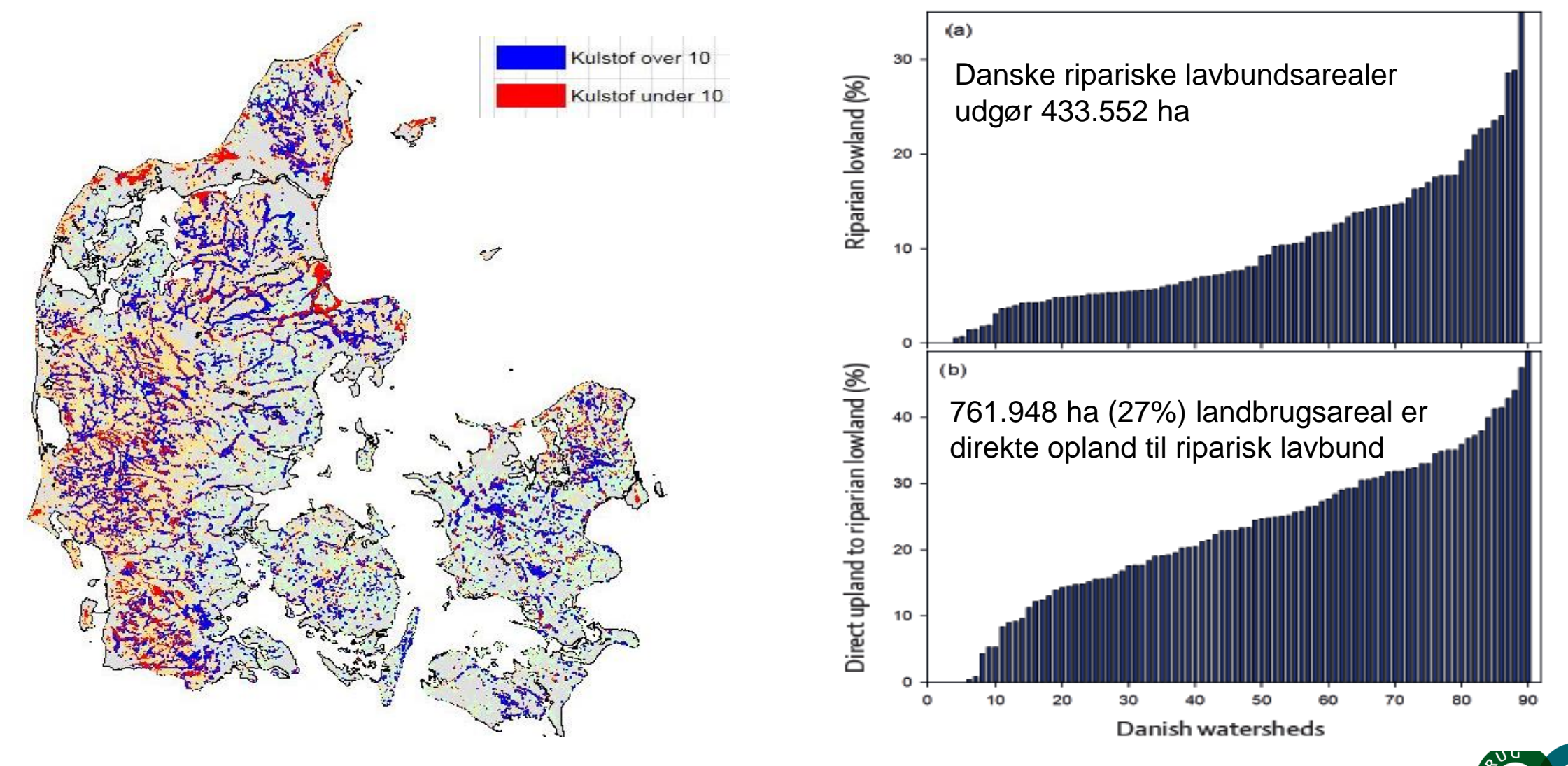

#### SEGES

Kjærgaard, C. & Hørfarter R. 2018. Potential significance of of riparian lowlands on nitrogen fluxes from agricultural drainage in Danish wate Generation Beneration Beneratio Beneration Beneration Beneration Beneration Beneration B

### Vådområdepotentialet i Norsminde Fjord oplandet

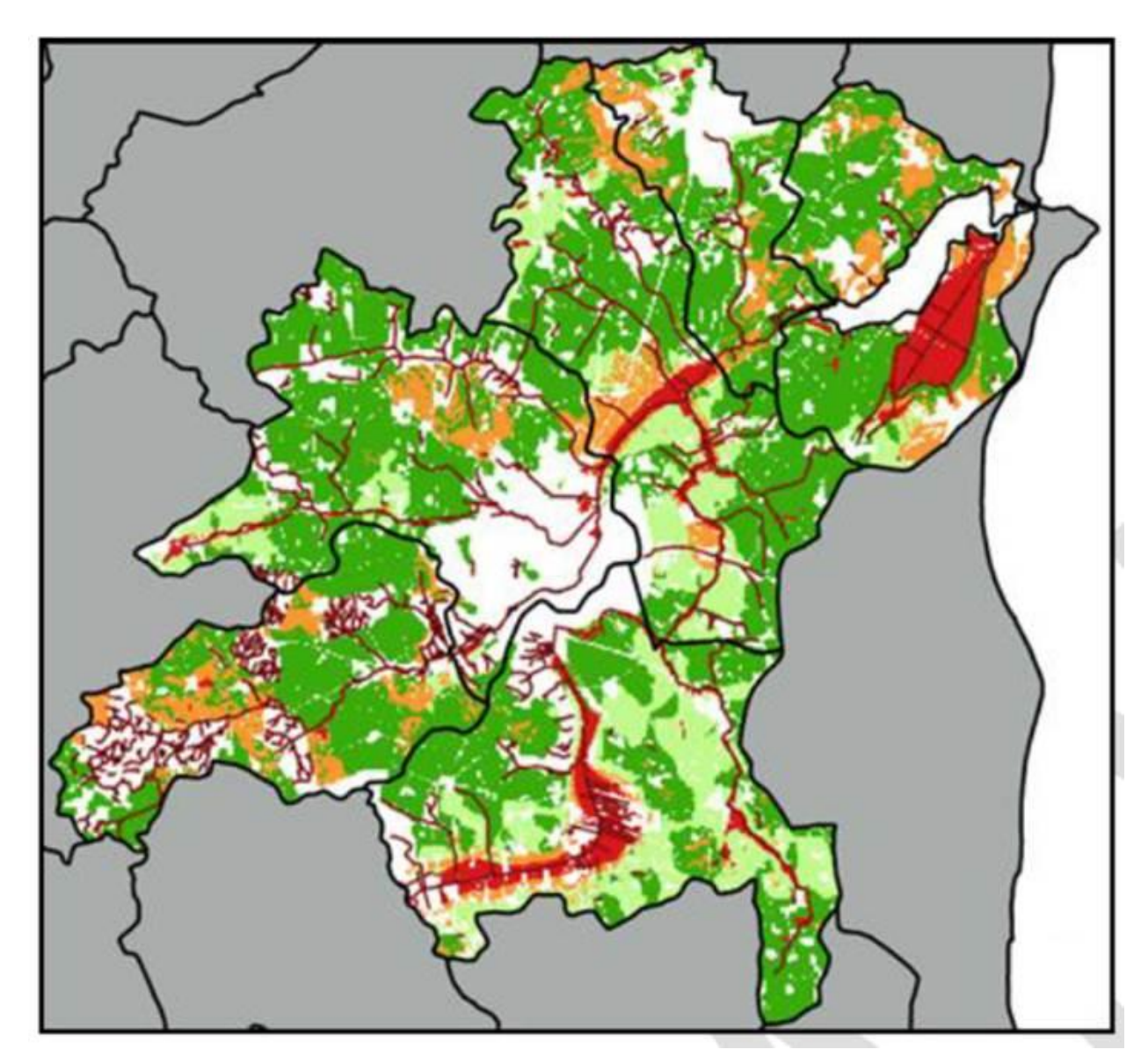

Arealer egnet til vådområder og minivådområder

| ID15<br>oplande                       | Egnet<br>minivådområde<br>(%) | Opland til<br>riparisk<br>lavbund<br>(%) | Riparisk<br>lavbund |  |  |
|---------------------------------------|-------------------------------|------------------------------------------|---------------------|--|--|
| 43600028                              | 61                            |                                          | 16                  |  |  |
| 43600041                              | 50                            | 33                                       | 11                  |  |  |
| 43600042                              | 75                            | 11                                       | 2,5                 |  |  |
| 43600043                              | 61                            | 22                                       | 6,2                 |  |  |
| 43600051                              | 73                            | 1,1                                      | 0,9                 |  |  |
| 43602599                              | 72                            | 5,4                                      | 1,1                 |  |  |
| Total                                 | 4.815 (63)                    | 1.224 (16)                               | 541 (7)             |  |  |
|                                       | 1                             | Ļ                                        | 1                   |  |  |
| Area                                  | l egnet                       | Riparisk lavbund                         |                     |  |  |
| minivådområde (vådområde, afbrudte di |                               |                                          |                     |  |  |

Kjærgaard, C., Hoffmann, C.C., Iversen, B.V. 2017. Filtre i landskabet øger retentionen. I: Filtre i landskabet, Vand & Jord, nr. 3, s. 106-110

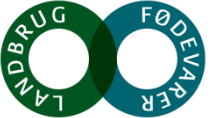

### Riparisk lavbund – afbrudte dræn i skræntfoden langs en ådal

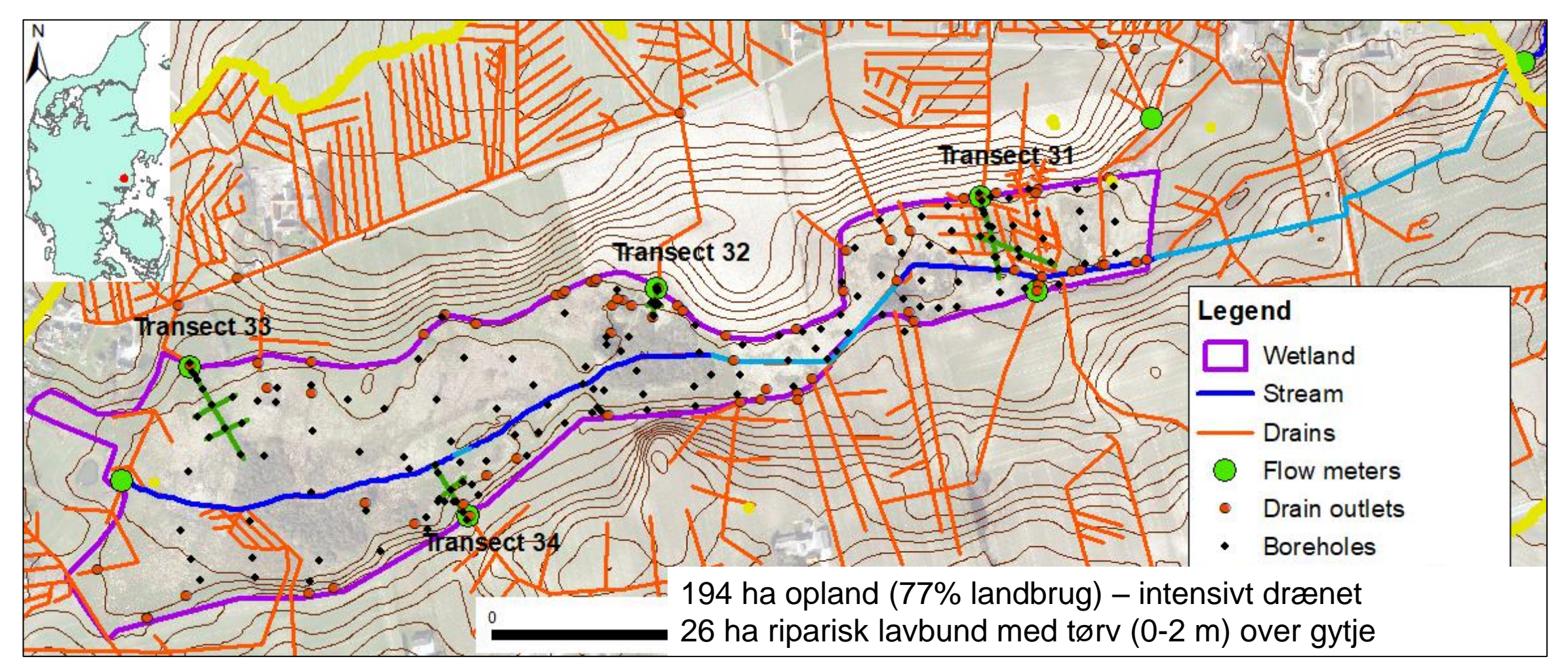

SEGES

Petersen, R.J., Prinds, C., Iversen, B.V., Engesgaard, P., Jessen, S., Kjærgaard, C. Submitted. Nitrogen reduction along variable flow pathways in riparian lowland transects. Submitted Water Res. Research

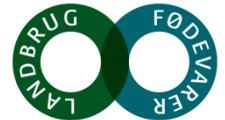

### Lavbundsarealers effekt (nye resultater fra TReNDS www.trends.nitrat.dk)

#### N og P tab fra vådbundsarealer

- Tab af organisk N fra -20 til -161 kg N/ha/år (86-99% som overfladetransport / exfiltration)
- Tab af fosfor fra -8,5 til -83 kg P/ha/år (bestemt af strømningsvej og Fe<sub>BD</sub>:P<sub>BD</sub> ratio)

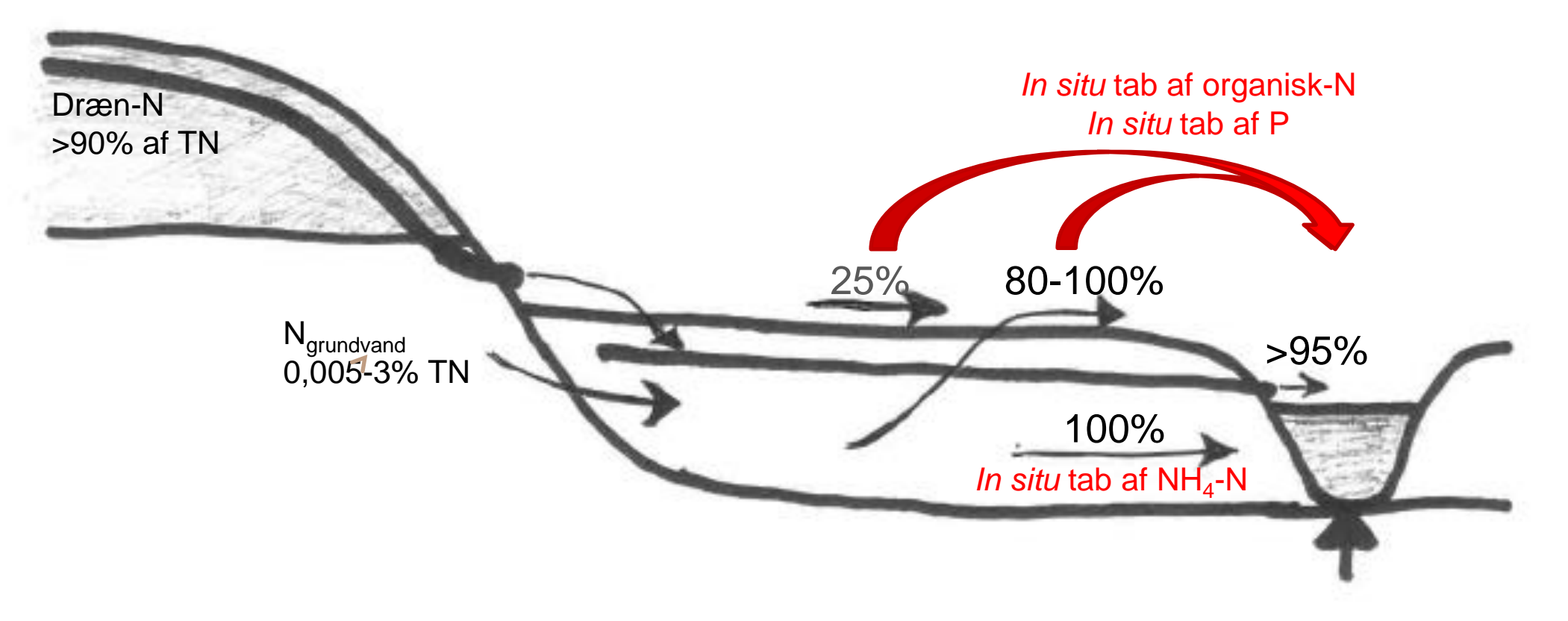

Petersen, R.J., Prinds, C., Iversen, B.V., Engesgaard, P., Jessen, S., Kjærgaard, C. Submitted. Nitrogen reduction along variable flow pathways in riparian lowland transects. Submitted Water Res. Research

### Våbundsarealers effekt udfordrer vores vidensgrundlag

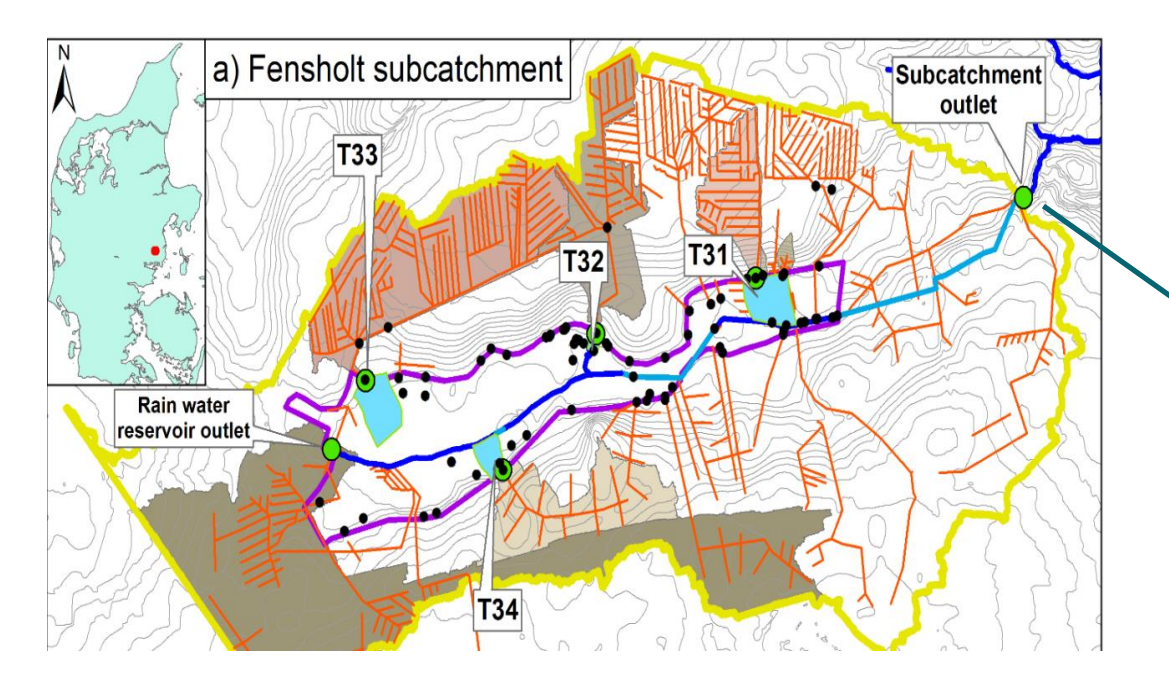

#### **Deloplandets kvælstofbalance**

- Samlet N-transport vandløb: 2910 kg/år (15,9 kg/ha/år)
- *In situ* N-tab lavbund: 2549 kg/år (88%)
- N-udledning landbrugsareal: 2,4 kg/ha/år

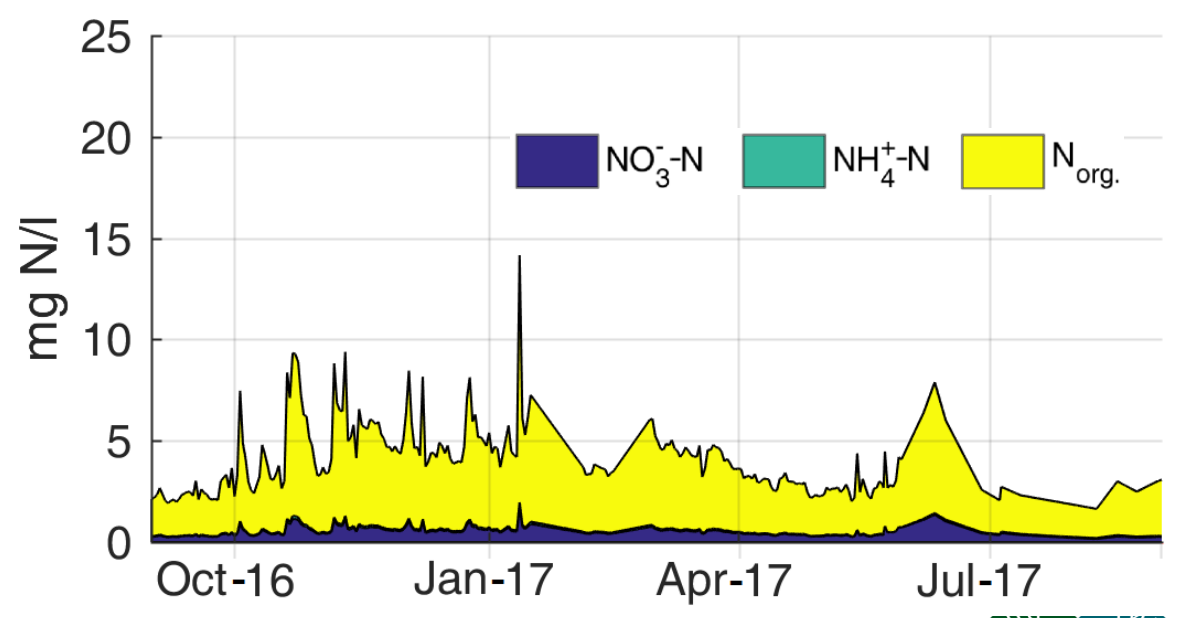

#### **Deloplandets fosforbalance**

- Samlet P-transport vandløb:
- Drænbidrag landbrugsarealer
- *In situ P*-tab lavbund:

145 kg/år 49 kg/år 96 kg/år (66%)

#### SEGES

Petersen, R.J., Prinds, C., Iversen, B.V., Engesgaard, P., Jessen, S., Kjærgaard, C. Submitted. Nitrogen reduction along variable flow pathways in riparian lowland transects. Submitted Water Res. Research

Charlotte Kjærgaard, 101218

### Målrettede drænvirkemidler

Drænvirkemidler er målrettet dræntransport og reducerer N og/eller P i drænvand

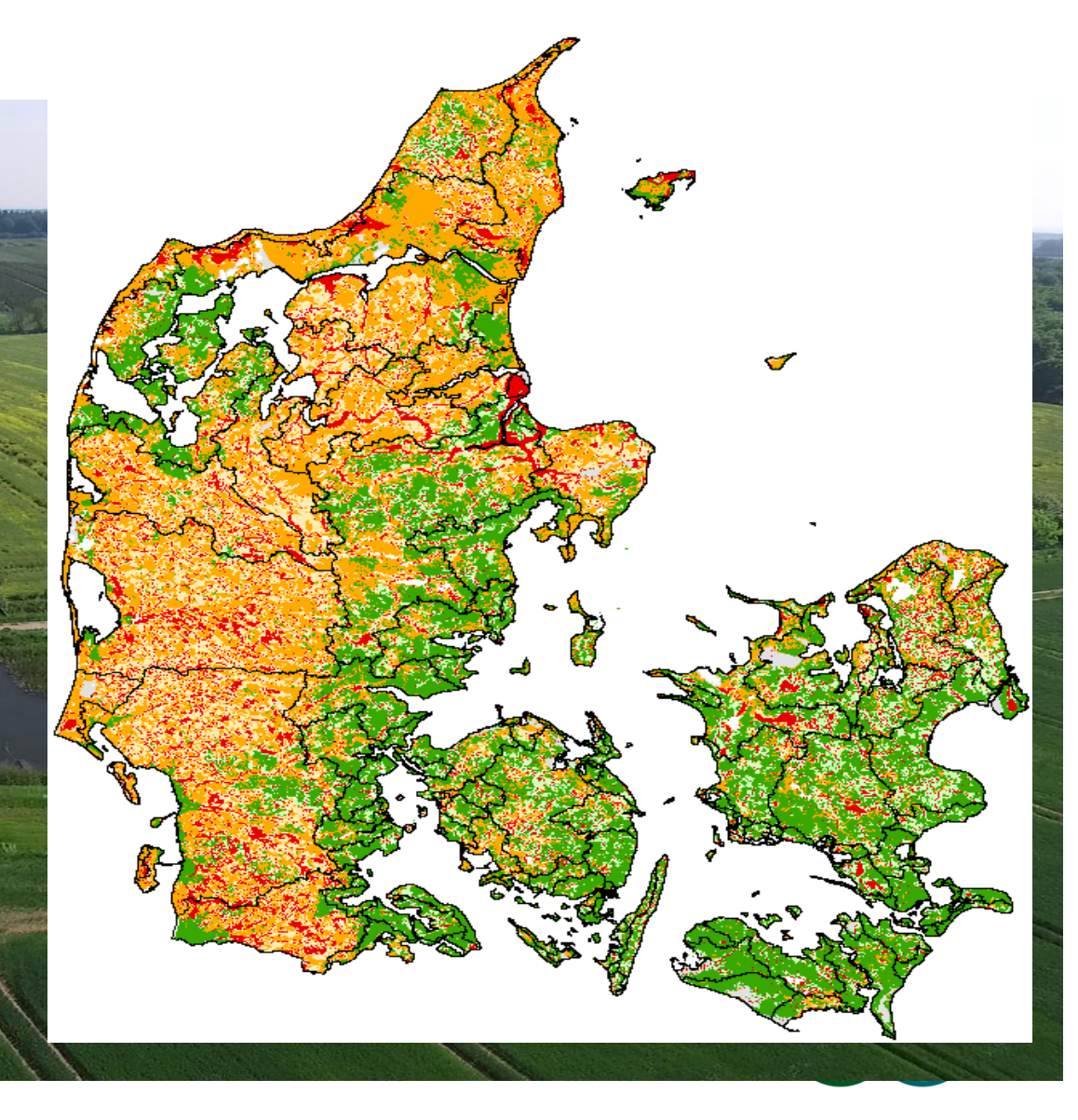

Dronefoto: SEGES

#### Forudsætning for anvendelse af drænvirkemidler

• Afgrænsning af det hydrologiske opland til dræn (udfordring på potentielt egnede arealer)

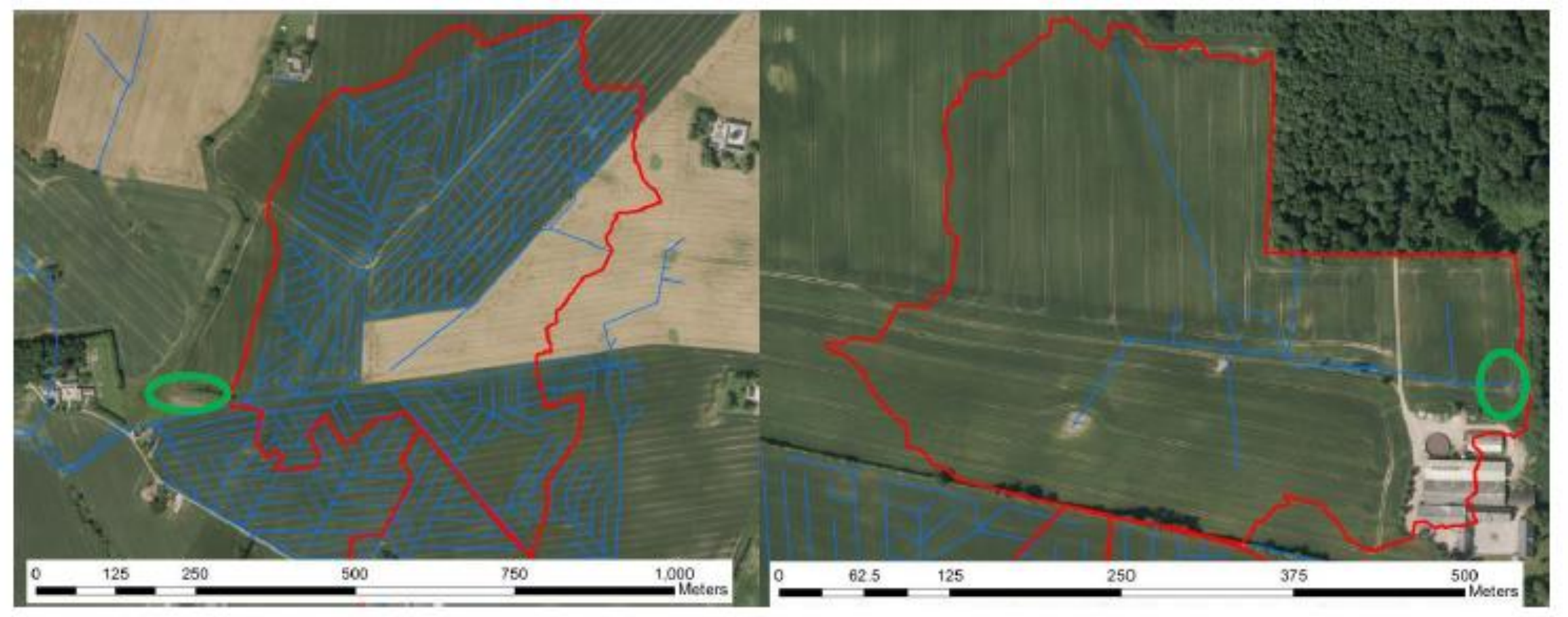

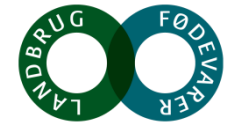

SEGES

### Forudsætning for anvendelse af drænvirkemidler

• Kendskab til hydrologiske belastning samt N- og P-transport via dræn

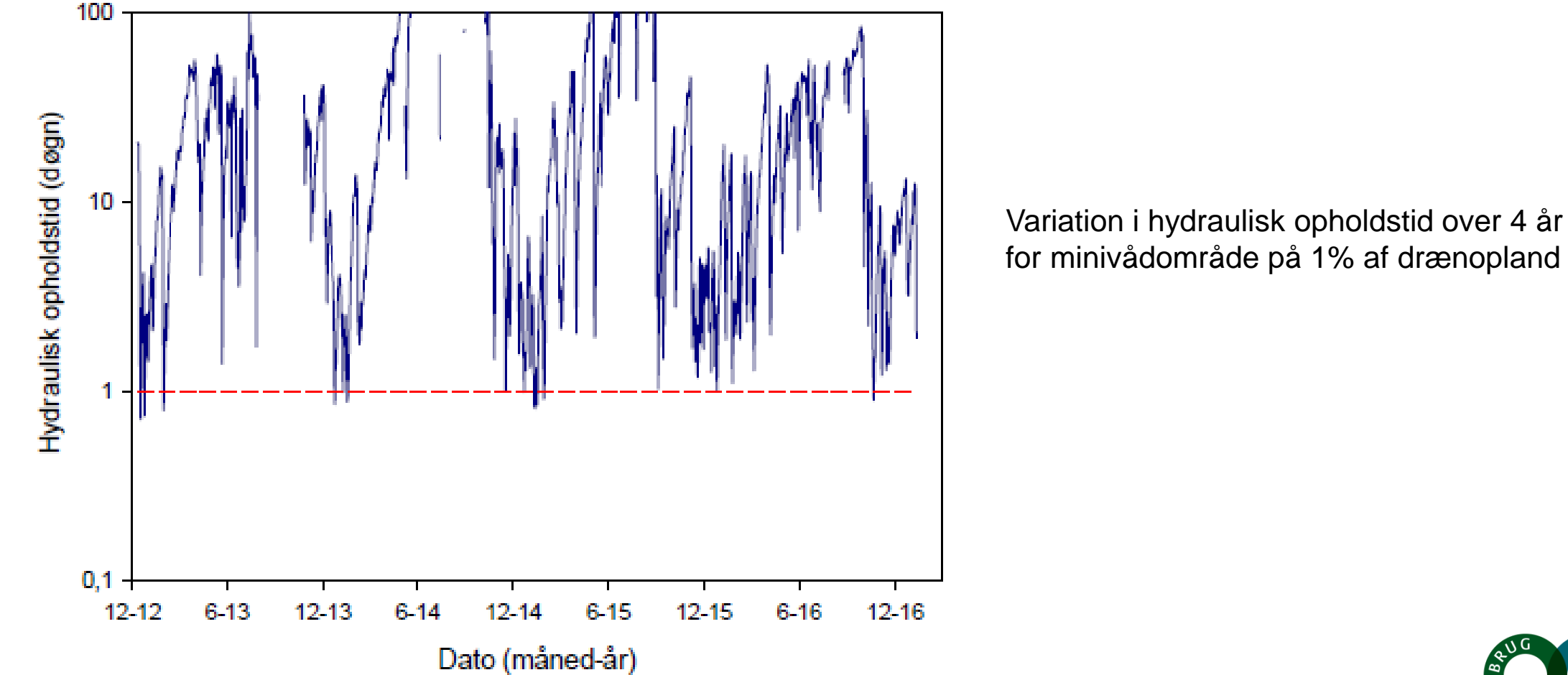

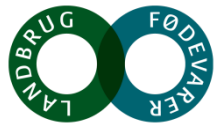

### Målrettede drænvirkemidler tilpasset landskabet

#### Minivådområder

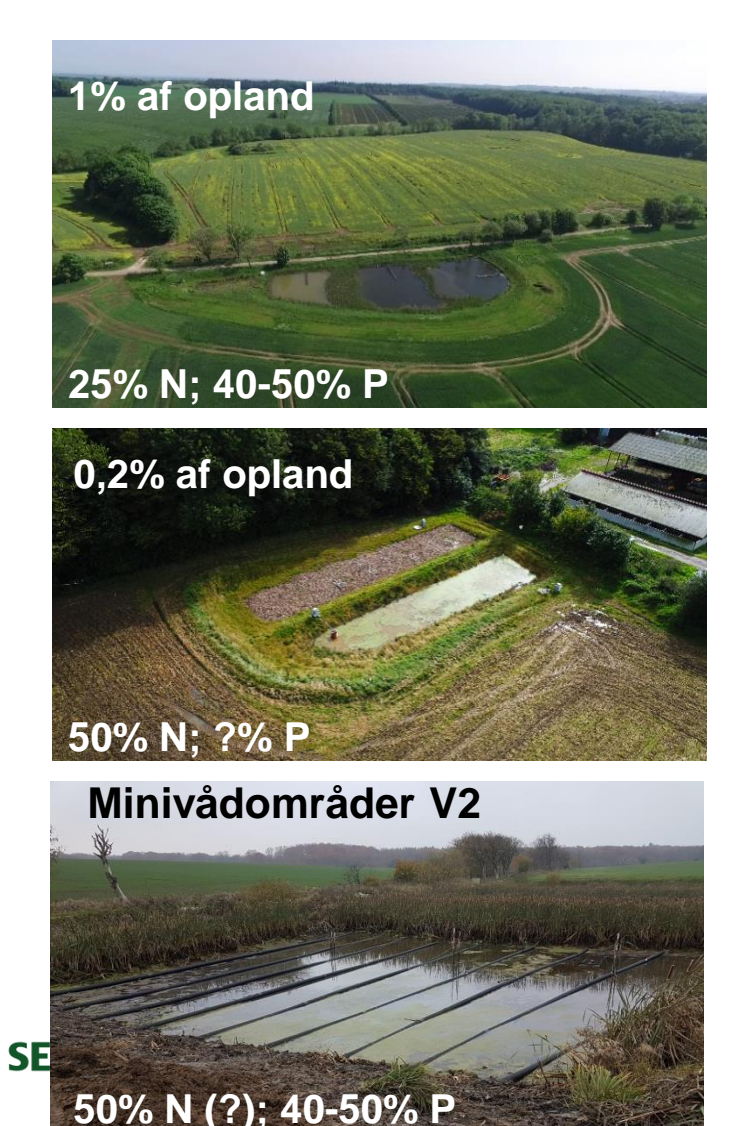

Randzonen (IBZ, mættet randzone)

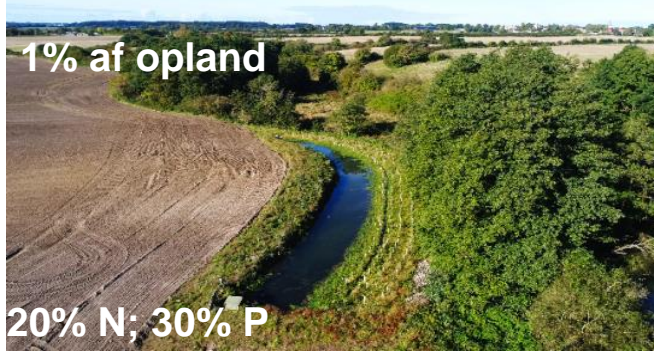

Mættede randzoner? 30-90% N (?); ?% P

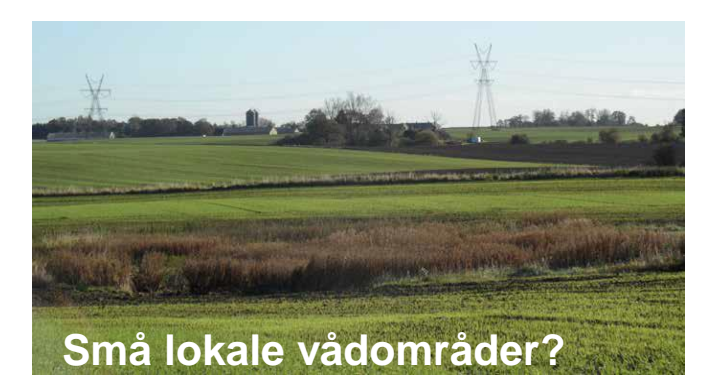

#### Kompakte drænbrønds P-filtre

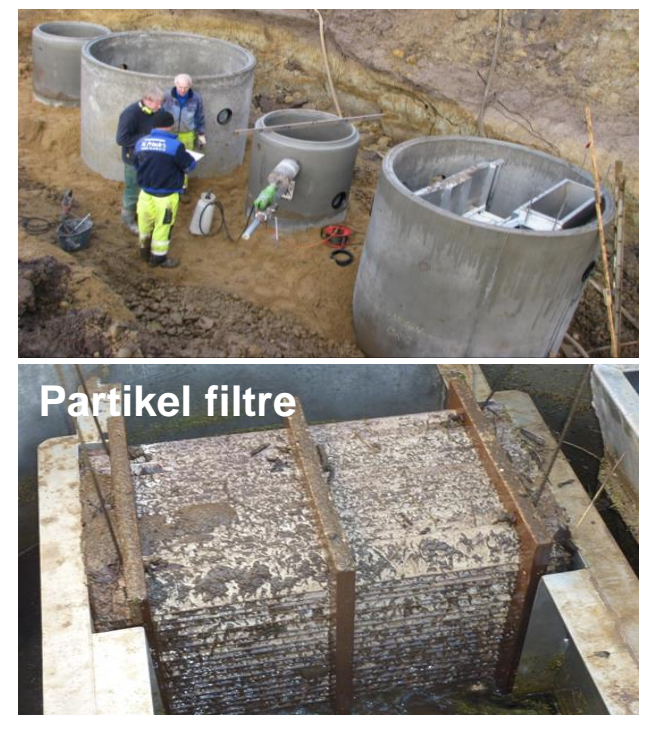

#### **P-sorbent filtre**

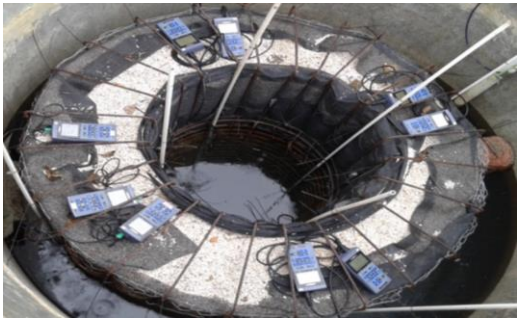

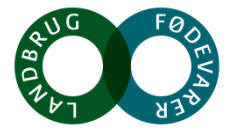

### Potentiale af drænvirkemidler

**Tabel 1a.** Effekt på kvælstofudledningen (kg N pr ha pr år) og arealkrav (ha) til virkemidler i forhold til 2021 og 2027# målsætningen med den nuværende reguleringen (2019). (# estimat)

|                |       | ID15          | Virkemiddelseffekt | Nuværende N-effekt                     | Arealkrav ved        |
|----------------|-------|---------------|--------------------|----------------------------------------|----------------------|
|                |       | N-indsatskrav | i rodzonen         | på udledningen                         | nuværende regulering |
|                | Målår | kg N år⁻¹     | kg N ha⁻¹ år⁻¹     | kg N ha <sup>-1</sup> år <sup>-1</sup> | ha                   |
| Efterafgrøder  | 2021  | 2.594         | 30                 | 11,4                                   | 228                  |
|                | 2027  | 3.791         |                    |                                        | 333                  |
| Udtagning      | 2021  | 2.594         | 50                 | 19,0                                   | 137                  |
|                | 2027  | 3.791         |                    |                                        | 200                  |
| Minivådområder | 2021  | 2.594         | 13,5               | 6,75                                   | 384 (3,84)*          |
|                | 2027  | 3.791         |                    |                                        | 562 (5,62)*          |
| Matrice-       | 2021  | 2.594         | 27                 | 13,5                                   | 192 (0,38)*          |
| minivådområder | 2027  | 3.791         |                    |                                        | 281 (0,56)*          |

Beregningerne foretages for et typisk dræn domineret ID15 opland på 1500 ha med 70% dyrket areal svarende til 1050 ha landbrugsareal. Den gennemsnitlige kvælstofudvaskning fra rodzonen er på 60 kg N ha<sup>-1</sup> og gennemsnitlige kvælstofretention for ID15 oplandet er på 62%.

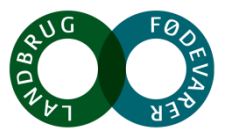

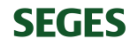

### Økonomisk potentiale drænvirkemidler

**Tabel 4.** Omkostninger ved målopfyldelse med den nuværende (2019) regulering for de fire virkemidler hhv. efterafgrøder, udtagning, minivådområder og matriceminivådområder for indsatsårene 2021 og 2027#

|                |           | Omkostning   | ID15        | Omkostning  | Udbredelsesareal | Omkostning ved      |
|----------------|-----------|--------------|-------------|-------------|------------------|---------------------|
|                |           | virkemiddel  | arealkrav   | ID15 opland | arealkrav        | udbredelsesaralkrav |
|                | Indsatsår | kr ha⁻¹ år⁻¹ | ha          | kr år⁻¹     | ha               | Mio kr år⁻¹         |
| Efterafgrøder  | 2021      | 700          | 228         | 159.250     | 195.000          | 137                 |
|                | 2027      | 700          | 333         | 232.750     | 285.000          | 200                 |
| Udtagning      | 2021      | 4000         | 137         | 546.000     | 117000           | 468                 |
|                | 2027      | 4000         | 200         | 798.000     | 171.000          | 684                 |
| Minivådområder | 2021      | 650*         | 384 (3,84)* | 249.744     | 329.333          | 214                 |
|                | 2027      | 650*         | 562 (5,62)* | 365.011     | 481.333          | 313                 |
| Matrice-       | 2021      | 380**        | 192 (0,38)* | 73.002      | 164.667          | 63                  |
| minivådområder | 2027      | 380**        | 281 (0,56)* | 106.696     | 240.667          | 92                  |

\*Omkostning ved minivådområder er opgjort som etableringsomkostninger afskrevet over 10 år

\*\* Omkostningen ved matriceminivådområder er opgjort som etableringsomkostninger afskrevet over 5 år (excl. tilførsel af ny flis)

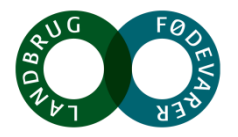

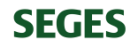

#### Vi udnytter ikke potentialet !

Målrettet regulering på ID15-skala (Højberg et al., 2015)

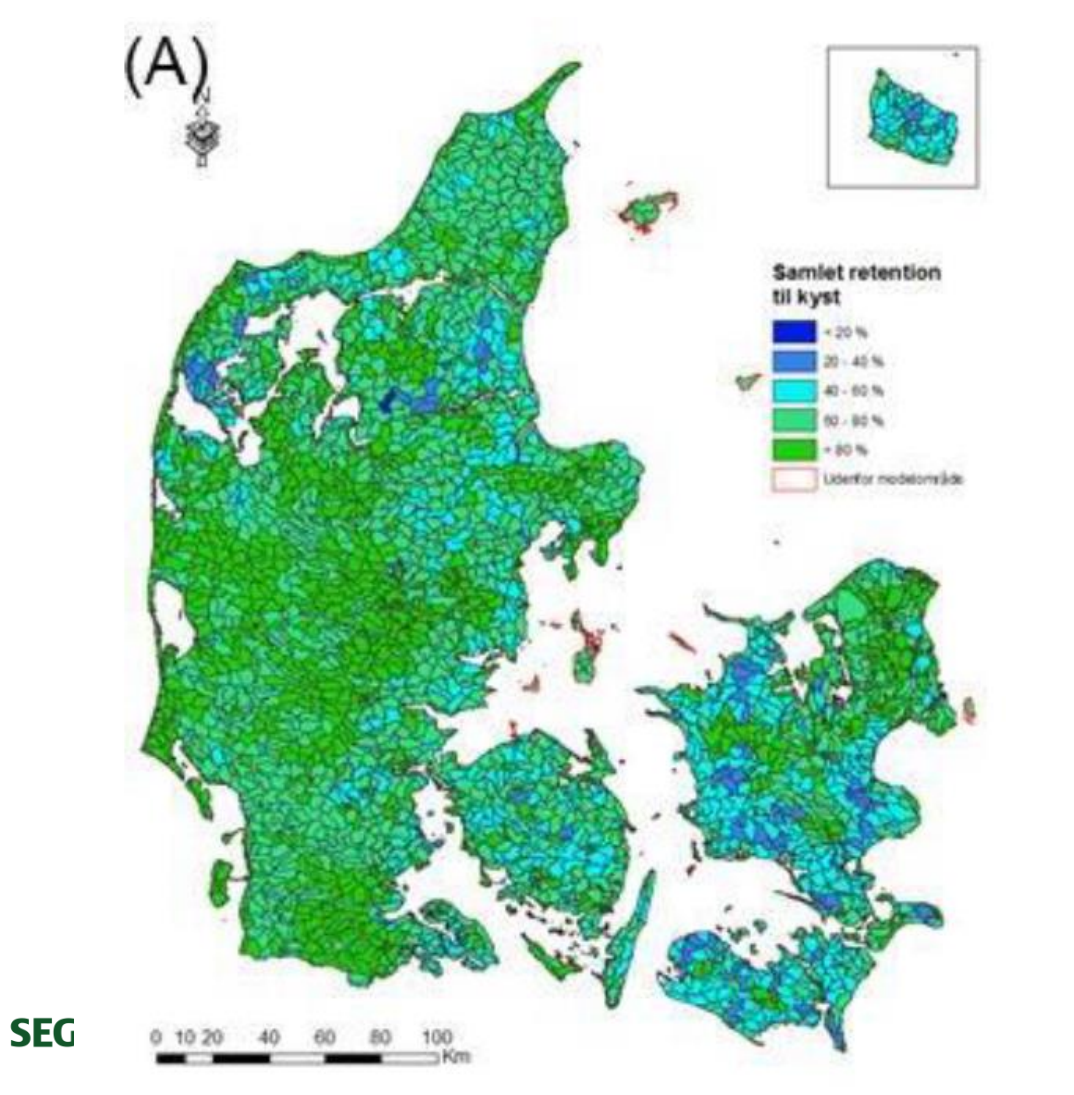

Målrettet indsats indenfor ID15-oplande

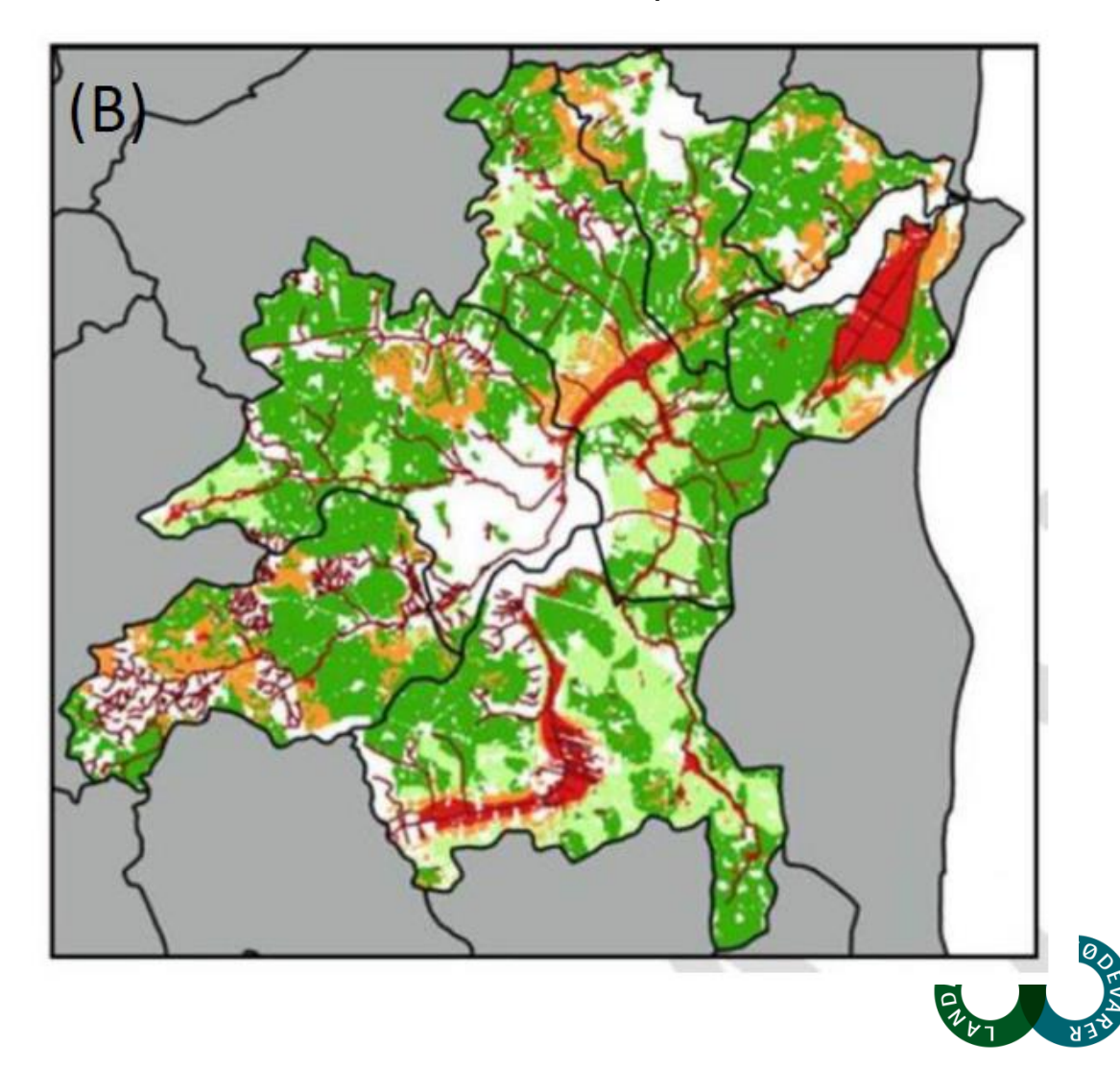

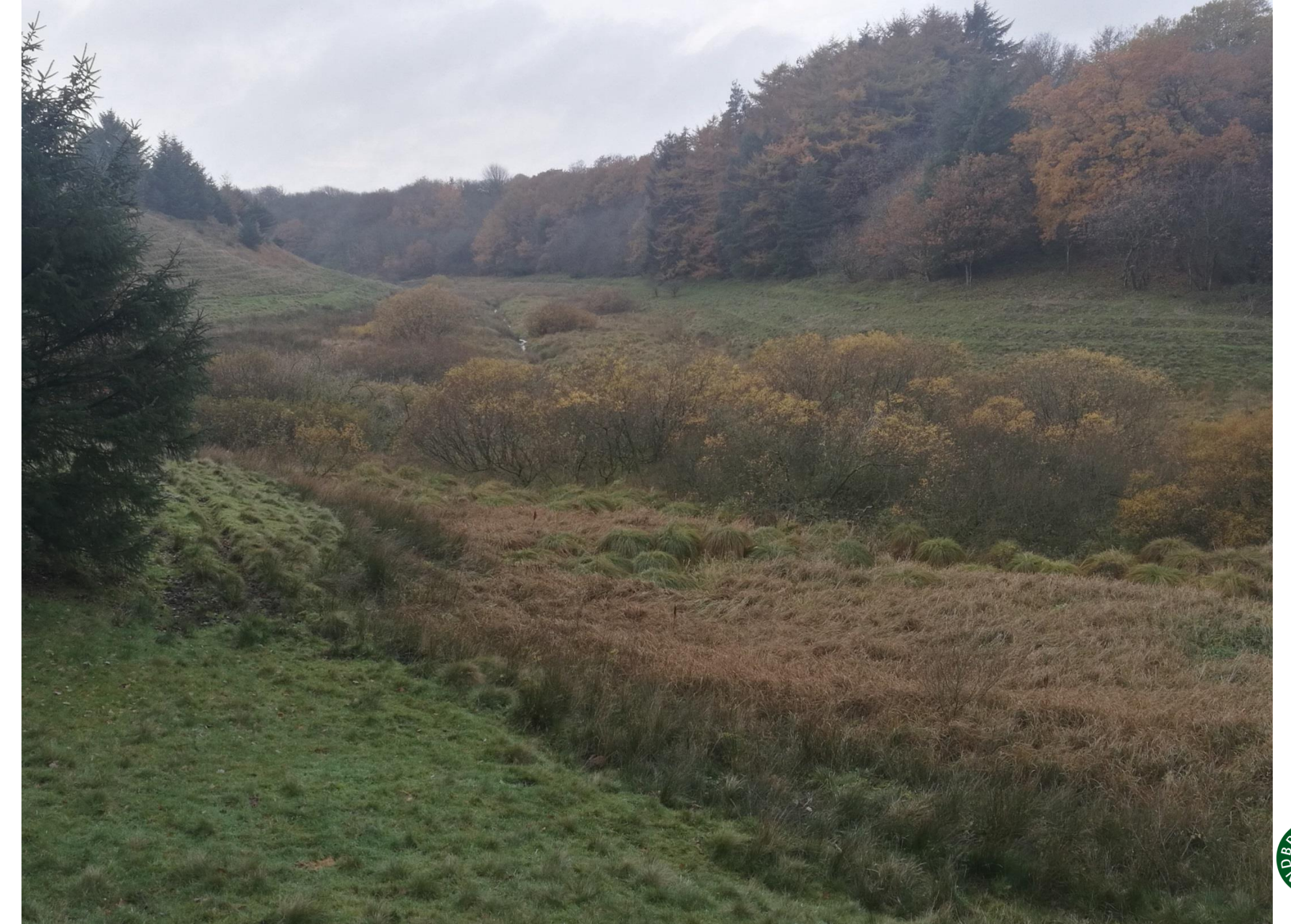

SEGES

Foto: Lene Gadegaard

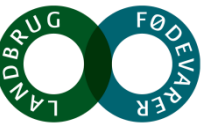

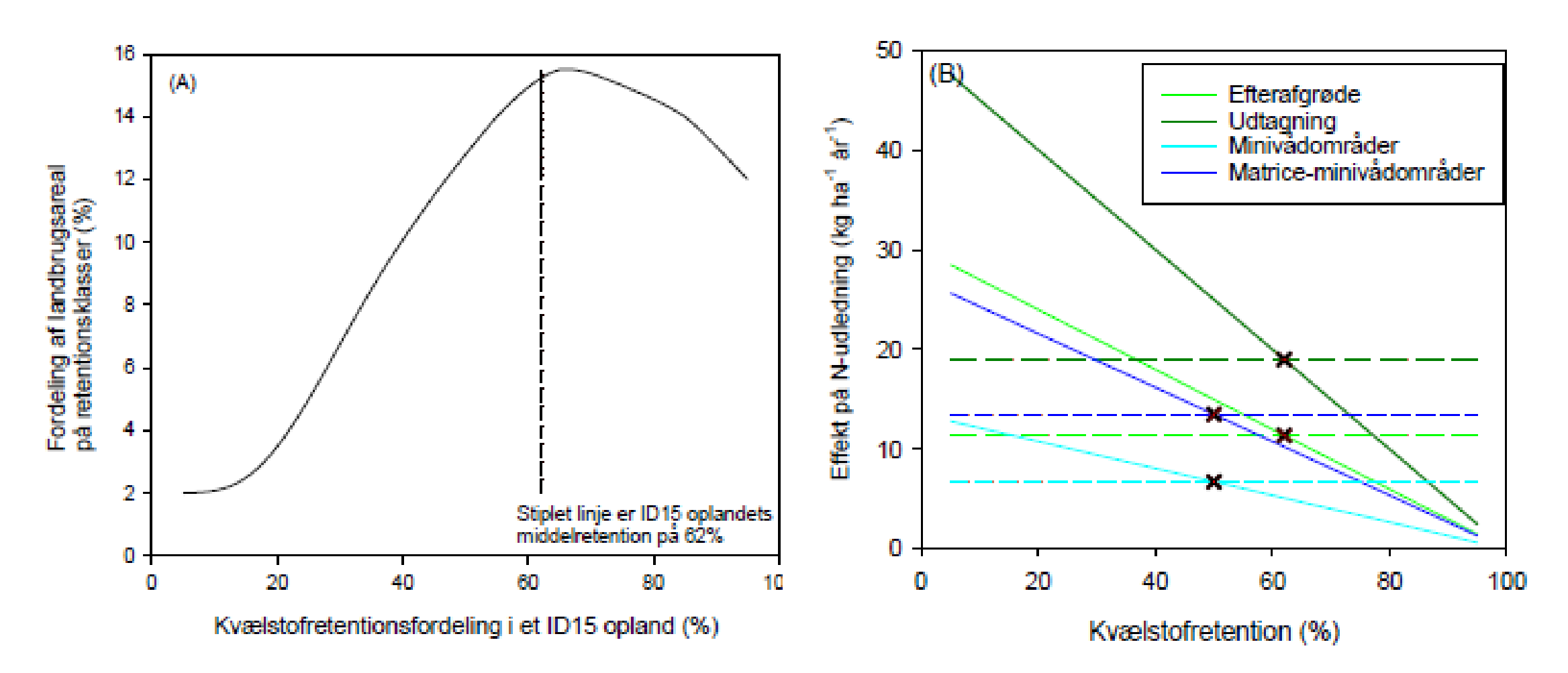

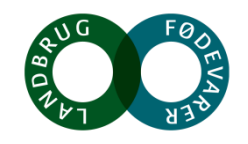

**SEGES** 

|                |       | Virkemiddelspotentia                                                           | ale uden ID15-målretning                    | Virkemiddelspotentiale med ID15-målretning                                   |                                          |  |
|----------------|-------|--------------------------------------------------------------------------------|---------------------------------------------|------------------------------------------------------------------------------|------------------------------------------|--|
|                | Målår | Nuværende N-effekt<br>på udledningen<br>kg N ha <sup>-1</sup> år <sup>-1</sup> | Arealkrav ved<br>nuværende regulering<br>ha | Målrettet effekt<br>på udledningen<br>kg N ha <sup>-1</sup> år <sup>-1</sup> | Arealkrav ved<br>målrettet indsats<br>ha |  |
| Efterafgrøder  | 2021  | 11,4                                                                           | 228                                         | 20,8                                                                         | 125                                      |  |
|                | 2027  |                                                                                | 333                                         | 19,2                                                                         | 197                                      |  |
| Udtagning      | 2021  | 19,0                                                                           | 137                                         | 43,0                                                                         | 60                                       |  |
|                | 2027  |                                                                                | 200                                         | 41,2                                                                         | 92                                       |  |
| Minivådområder | 2021  | 6,75                                                                           | 384 (3,84)*                                 | 10,9                                                                         | 238 (2,4)*                               |  |
|                | 2027  |                                                                                | 562 (5,62)*                                 | 10,6                                                                         | 356 (3,6)*                               |  |
| Matrice-       | 2021  | 13,5                                                                           | 192 (0,38)*                                 | 23,6                                                                         | 110 (0,22)*                              |  |
| minivådområder | 2027  |                                                                                | 281 (0,56)*                                 | 23,5                                                                         | 161 (0,32)*                              |  |

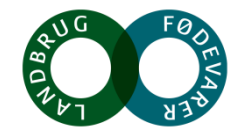

#### Økonomisk potentiale

Omkostninger ved målopfyldelse med 2019-reguleringen og en differentieret målrettet indsats for fire virkemidler hhv. efterafgrøder, udtagning, minivådområder og matriceminivådområder for 2021 og 2027

|                | Indsatsår | Omkostning<br>virkemiddel<br>kr ha <sup>-1</sup> år <sup>-1</sup> | ID15<br>arealkrav<br>ha | Omkostning<br>ID15 opland<br>kr år⁻¹ | ID15<br>arealkrav<br>ha | Pris ID15<br>opland<br>kr år⁻¹ |
|----------------|-----------|-------------------------------------------------------------------|-------------------------|--------------------------------------|-------------------------|--------------------------------|
| Efterafgrøder  | 2021      | 700                                                               | 228                     | 159.250                              | 125                     | 87.309                         |
|                | 2027      | 700                                                               | 333                     | 232.750                              | 197                     | 138.091                        |
| Udtagning      | 2021      | 4000                                                              | 137                     | 546.000                              | 60                      | 240.240                        |
|                | 2027      | 4000                                                              | 200                     | 798.000                              | 92                      | 367.920                        |
| Minivådområder | 2021      | 650*                                                              | 384 (3,84)*             | 249.744                              | 238 (2,4)*              | 154.666                        |
|                | 2027      | 650*                                                              | 562 (5,62)*             | 365.011                              | 356 (3,6)*              | 231.511                        |
| Matrice-       | 2021      | 380**                                                             | 192 (0,38)*             | 73.002                               | 110 (0,22)*             | 33.102                         |
| minivådområder | 2027      | 380**                                                             | 281 (0,56)*             | 106.696                              | 161 (0,32)*             | 61.354                         |

\*Omkostning ved minivådområder er opgjort som etableringsomkostninger afskrevet over 10 år

\*\* Omkostningen ved matriceminivådområder er opgjort som etableringsomkostninger afskrevet over 5 år

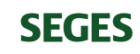

#### Hvor er der især behov for forbedret viden

#### Kvælstof

- Indregning af lokal N-retention for riparisk lavbund (naturbidrag fra lavbund)
- Operationelle modeller for lokal drænafstrømning /transport
- Terrænnær N-retention

Nyt GUDP-projekt (T-REX): Terrænnær redox og retentionskortlægning til differentieret målrettet virkemiddelsindsats indenfor ID15 oplande (2019-2021), GEUS, AU-Geoscience, Ejlskov, SEGES

#### Fosfor

- Differentiering af primære kildebidrag indenfor ID15 oplande (lavbund, brinkerosion, dræn)
- Omkostningseffektive P-drænvirkemidler (partikel og sorbent-filtre)
- Management ift vådbundsarealer

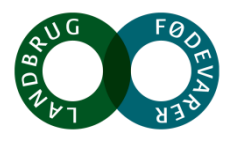

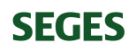

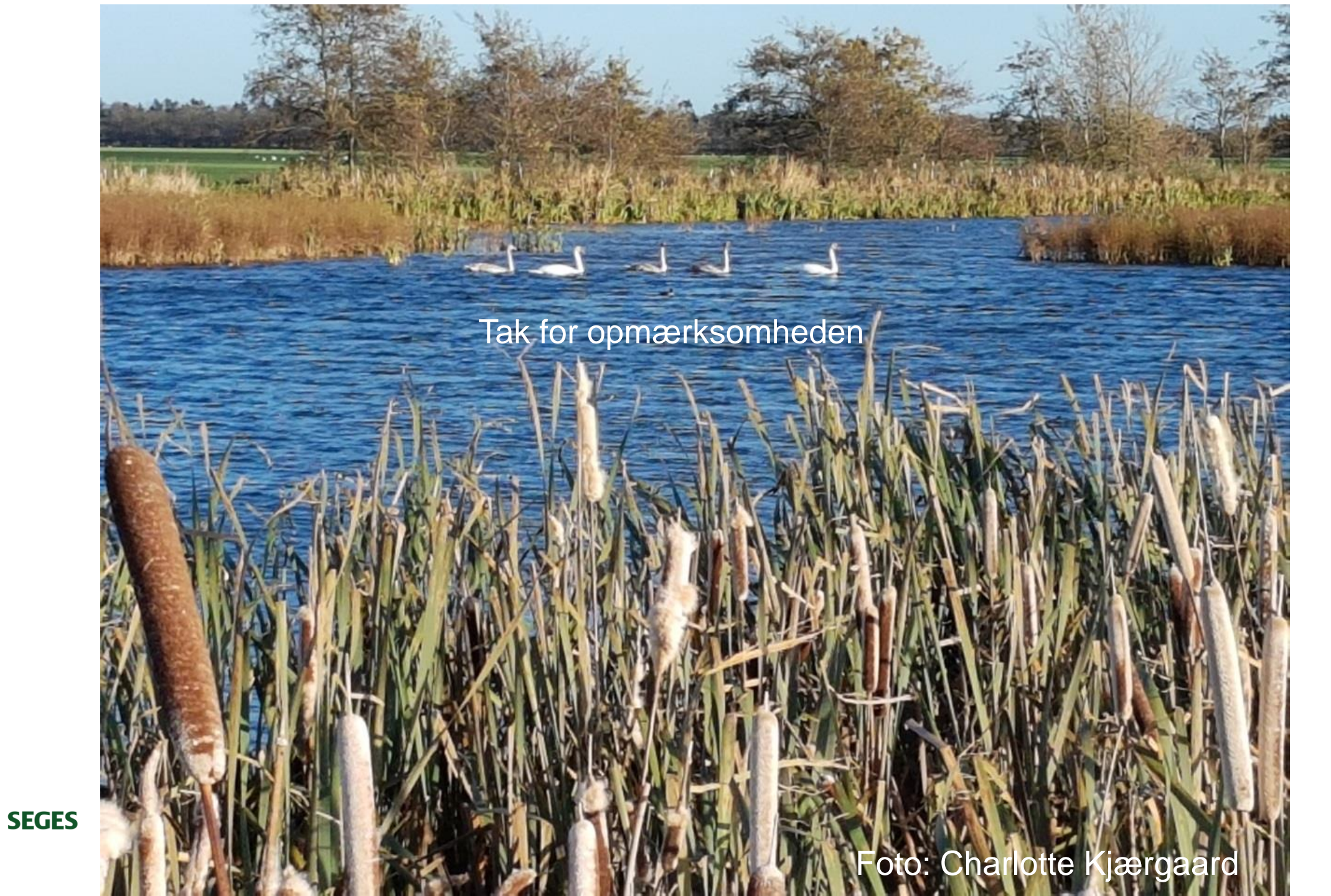

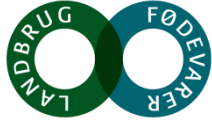